# Add a new wallet

| Budget Hub                                                                           | Dashboard                                                                         |                  |                        |                      |                     |           | Reece Miller - (Super Ad +     |
|--------------------------------------------------------------------------------------|-----------------------------------------------------------------------------------|------------------|------------------------|----------------------|---------------------|-----------|--------------------------------|
| Dashboard     Users                                                                  | Hello Super Admin<br>Welcome to the SpendAble Budget Hub                          |                  |                        |                      |                     |           | E Add Funds                    |
| Wallets     Transactions                                                             | Top Wallets                                                                       |                  |                        |                      |                     |           | View All                       |
|                                                                                      | R Reece Miller W                                                                  | Wallet 2<br>1958 | G Grocerles<br>1978    | P Prod test 3<br>pt3 | Head of SIL<br>2004 |           |                                |
| (O Transfer Funds                                                                    | Wallet Bak \$0 Wallet B                                                           | at \$0           | Wallet Bal: \$0        | Wallet Bal: \$998    | Wallet Bal: \$0     |           |                                |
|                                                                                      | Recent Transactions<br>These are the details of the transactions made<br>Merchant | Amount           | Date / Time            | User                 | Walet               | Balance   | What do you think?<br>View All |
|                                                                                      | ZAMBRERO PARKVILLE> CARLTON AU                                                    | \$13.9           | 02/05/2024<br>01:42 PM | Reece Miller         | Reece Miller        | \$1506.03 |                                |
|                                                                                      | Harry and Frankie The>Fitzroy AU                                                  | \$56.05          | 01/05/2024<br>05:51 PM | Reece Miller         | Reece Miller        | \$1519.93 |                                |
|                                                                                      | MELBOURNE CONNECTI> UNIVERSITY O AU                                               | \$50             | 01/05/2024<br>09:10 AM | Reece Miller         | Reece Miller        | \$1576.98 |                                |
|                                                                                      | HARDMAX ELWOOD PTY LTD>COLLINGWOOD<br>AU                                          | \$5.58           | 01/05/2024<br>08/39 AM | Reece Miller         | Reece Miller        | \$1626.98 |                                |
| Powered By<br>SpendAble<br>Integration Comment<br>https://hub.gimmeit.net.au/wallets | HEALTH HUR/SHOP \$ 380 LVG>CARLTON AU                                             | \$57.88          | 30/04/2024<br>12:53 PM | Reece Miller         | Reece Miller        | \$1632.56 |                                |

#### Click 'Wallets'

| udget Hub                            | Dashboard / Wallets                                                                      |                              |                      |                                                   |           | Ree                 | isation<br>ce Miller - (Super Ad 👻 |
|--------------------------------------|------------------------------------------------------------------------------------------|------------------------------|----------------------|---------------------------------------------------|-----------|---------------------|------------------------------------|
| eshboard<br>Sens<br>vällets          | Manage Your N<br>Control all of your wallets in or                                       | Wallets 💸<br>re place        |                      |                                                   |           |                     | Watch Wallet der                   |
| ransactions<br>ards<br>ransfer Funds | Wallets List<br>Pick a wallet to view the details, ed<br>Status is active X Type is gene | it budgets and connect users |                      |                                                   |           | Download Wallets Fi | ther Wallet                        |
| pport                                | м                                                                                        | Wallet Name                  | Description          | Participant                                       | Balance   | Status              |                                    |
|                                      | 0Q49PJGPL18                                                                              | Wallet 2<br>Groceries        | 1958                 | Recce Miller<br>recce.onboarding@spendable.com.au | 50        | Active              | 0                                  |
|                                      | WSDXY3FLLEC                                                                              | Prod test 3                  | pt3                  | Rece Miller<br>rece11@spendable.com.au            | \$998     | Active              | 1                                  |
|                                      | WIZXQRLVVNN                                                                              | Prod test 2                  | p2t                  | Rece Miller<br>rece@supportyourway.com.au         | \$10      | Active              | 0                                  |
|                                      | C9DJ5TL1Z7E                                                                              | Head of SIL                  | 2004                 | Reece Miller<br>reco-onboarding@spendable.com.au  | \$0       | Active              | 1                                  |
|                                      | 9R4TKJ9Y3B3                                                                              | Test Wallet                  | Prod test wallet     | Reece Miller<br>reece@supportyourway.com.au       | \$10      | Active              | 0                                  |
|                                      | XGOGFM3UAOW                                                                              | Reece Test                   | 2153                 | Reece Miller<br>reece.onboarding@spendable.com.au | \$0       | Active              | 1                                  |
| Ву                                   | E89EOK6WYDS                                                                              | test wallet                  | test inactive wallet | Reece Miller<br>reece 11@spendable.com.au         | \$0       | Active              | 1                                  |
| IndAble<br>Delot. Engeneting Change  | DQTUNENR3H5                                                                              | Reece Miller                 | 1487                 | Rece Miller<br>recec.onboarding@spendable.com.au  | \$1295.16 | Active              | 0                                  |
| 2.<br>Click                          | 'Add Walle                                                                               | et'                          |                      |                                                   |           |                     |                                    |

| Budget Hub          | Dashboard / Wallets |                        |                                                   | - Organisat<br>Reece 1  | Miller - (Super Ad + |
|---------------------|---------------------|------------------------|---------------------------------------------------|-------------------------|----------------------|
| Dashboard     Users |                     |                        |                                                   |                         | Watch Wallet demo    |
| 📷 Wallets           |                     |                        |                                                   |                         |                      |
| Transactions Cards  |                     | Create Wallet          | ×                                                 | Download Wallets Filter | Wallet 2+ Add wallet |
| (O Transfer Funds   |                     | Wallet Name            |                                                   |                         |                      |
| 🚱 Support           |                     | Enter walletome here   | · · · · · · · · · · · · · · · · · · ·             |                         |                      |
|                     |                     | Enter description hare |                                                   |                         | Geta                 |
|                     |                     | Participant            |                                                   |                         | thoug                |
|                     |                     | Andy Baker             | *                                                 |                         | nt abou              |
|                     |                     |                        |                                                   |                         | / wallets            |
|                     |                     |                        | Cancel                                            |                         | · · ·                |
|                     |                     |                        | Reece Miller<br>reece@supportyourway.com.au       |                         |                      |
|                     |                     |                        | Reece Miller<br>reeco.onboarding@spondable.com.au |                         |                      |
| Powered By          |                     |                        | Reace Miller<br>recol 11@spendable.com.au         |                         |                      |
| C SpendAble         |                     |                        | React Miller<br>reccc.onboarding@spendable.com.au |                         |                      |

Click 'Enter wallet name here' and type in the name of the wallet you want to set.

Note: Wallet names need to be different to other wallets for that participant

| Budget Hub                       | Dashboard / Wallets |           |                        |                                                   |            | Ree                | ce Miller - (Super Ad |
|----------------------------------|---------------------|-----------|------------------------|---------------------------------------------------|------------|--------------------|-----------------------|
|                                  |                     |           |                        |                                                   |            |                    | Watch Wallet demo     |
|                                  |                     |           | Create Wallet          | x                                                 |            | Download Wallets F | ister Wallet          |
|                                  |                     |           | Reece's New Walle      |                                                   | Balance    |                    |                       |
|                                  |                     |           | Description            |                                                   | 50         |                    |                       |
|                                  |                     |           | Enter description here |                                                   | 50         |                    | Got a thou            |
|                                  |                     |           | Andy B. ker            | \$998                                             |            | ght ab             |                       |
|                                  |                     |           |                        |                                                   | \$10       |                    | out wallets           |
|                                  |                     |           |                        | Cancel Save                                       | \$0        |                    | , -                   |
|                                  |                     |           | Prod test wallet       | Reece Miller<br>reece@supportyourway.com.au       |            |                    |                       |
|                                  |                     |           |                        | R Rece Miller<br>recevenbearding@spendable.com.au |            |                    |                       |
| Powered By                       |                     |           |                        | Resca Miller<br>rece11@spendiable.com.au          |            |                    |                       |
| Calling Charts Depositing Charge |                     |           |                        | Recce Miller<br>reccs.onboarding@spendable.com.au |            |                    |                       |
| 4.<br>Click                      | 'Enter de           | scription | ' and add a            | short description ab                              | out the wa | allet              |                       |

| Budget Hub                                 | Dashboard / Wallets |                    |                                                               | Organi<br>Reec      | e Miller - (Super Ad +  |
|--------------------------------------------|---------------------|--------------------|---------------------------------------------------------------|---------------------|-------------------------|
|                                            |                     |                    |                                                               |                     | Watch Wallet demo       |
|                                            |                     |                    |                                                               |                     |                         |
|                                            |                     | Create Wallet      | ×                                                             | Download Wallets Fi | er Wallet 2+ Add wallet |
|                                            |                     | Wallet Name        |                                                               |                     |                         |
|                                            |                     | Reece's New Wallet |                                                               |                     |                         |
|                                            |                     | Description        | · · · · · · · · · · · · · · · · · · ·                         |                     | g                       |
|                                            |                     | Participant        | a color dibre atever budget you want to use to separate tunos |                     |                         |
|                                            |                     | Andy Baker         | •                                                             |                     |                         |
|                                            |                     |                    |                                                               |                     |                         |
|                                            |                     |                    | Cancel                                                        |                     |                         |
|                                            |                     |                    | Reece Miller<br>reece@supportyourway.com.au                   |                     |                         |
|                                            |                     |                    | Reece Miller<br>reece.onboarding@opendable.com.au             |                     |                         |
| Powered By                                 |                     |                    | Reece Miller<br>reece11@spendable.com.au                      |                     |                         |
| SpendAble<br>Inerry Court, Coperang Charge |                     |                    | Reece Miller<br>reece.onboarding@spendable.com.au             |                     |                         |

#### Open the 'Participant' Dropdown

| Budget Hub                                   | Dashboard / Wallets |                                        |                                                           | Reect                | e Miller - (Super Ad +  |
|----------------------------------------------|---------------------|----------------------------------------|-----------------------------------------------------------|----------------------|-------------------------|
| Dushboard     Users     Wellets              |                     |                                        |                                                           |                      | Watch Wallet demo       |
| = Transactions<br>Cards<br>() Transfer Funds |                     | Create Wallet<br>Wallet Name           | ×                                                         | Download Wallets Fab | er Wallet 2+ Add wallet |
| 🚱 Support                                    |                     | Reece's New Wallet                     |                                                           |                      |                         |
|                                              |                     | This is a new wallet and c             | ould be whatever budget you want to use to separate funds |                      | Lof a thou              |
|                                              |                     |                                        |                                                           |                      | ght abou                |
|                                              |                     | Reece Mil<br>reece11@spendable.com     | .au                                                       |                      | / wallets               |
|                                              |                     | Reece Miller<br>reece@supportyourway.c | om.au                                                     |                      |                         |
|                                              |                     |                                        | Recce Miller<br>recce@supportyourway.com.au               |                      |                         |
|                                              |                     |                                        | R Reece Miller<br>revecs.onboarding@spendable.com.au      |                      |                         |
| Powered By                                   |                     |                                        | Reece Miller<br>reece11@spendable.com.au                  |                      |                         |
| Every Laury Dependency Desp.                 |                     |                                        | Reace Miller<br>reace.onboarding@spendable.com.au         |                      |                         |

### 6.

Type in the name of the participant or select them from the list

| Budget Hub        | Dashboard / Wallets                  |  |                         |                                                              |  |                  | ce Miller - (Super Ad                      |  |  |
|-------------------|--------------------------------------|--|-------------------------|--------------------------------------------------------------|--|------------------|--------------------------------------------|--|--|
| III Dashboard     |                                      |  |                         |                                                              |  |                  | March Mallet down                          |  |  |
| ## Users          |                                      |  |                         |                                                              |  |                  |                                            |  |  |
| 📷 Wallets         |                                      |  |                         |                                                              |  |                  |                                            |  |  |
| = Transactions    |                                      |  |                         |                                                              |  | Download Wallets | *+ Add walled                              |  |  |
| 🖹 Cards           |                                      |  | Create Wallet           | ×                                                            |  |                  |                                            |  |  |
| (O Transfer Funds | Status is active X Type is general X |  | Wallet Name             | Wallet Name                                                  |  |                  |                                            |  |  |
| 🚱 Support         |                                      |  | Reece's New Wallet      |                                                              |  |                  |                                            |  |  |
|                   |                                      |  | Description             |                                                              |  |                  |                                            |  |  |
|                   |                                      |  | This is a new wallet an | d could be whatever budget you want to use to separate funds |  |                  | a fot a ti                                 |  |  |
|                   |                                      |  | Participant             |                                                              |  |                  | nou du du du du du du du du du du du du du |  |  |
|                   |                                      |  | Reece                   | × •                                                          |  |                  | about                                      |  |  |
|                   |                                      |  |                         |                                                              |  |                  | / wallet                                   |  |  |
|                   |                                      |  |                         | Cancel Save                                                  |  |                  | · · ·                                      |  |  |
|                   |                                      |  |                         | Reece Miller<br>reece@supportyourwsy.com.au                  |  |                  |                                            |  |  |
|                   |                                      |  |                         | Reece Miller<br>recc.onboarding@spendable.com.au             |  |                  |                                            |  |  |
| Powered By        |                                      |  |                         | Reece Miller<br>reece11@spendable.com.au                     |  |                  |                                            |  |  |
| SpendAble         |                                      |  |                         | Reece Miller<br>reece.onboarding@spendable.com.au            |  |                  |                                            |  |  |
|                   |                                      |  |                         |                                                              |  |                  |                                            |  |  |
| 7.                |                                      |  |                         |                                                              |  |                  |                                            |  |  |
|                   |                                      |  |                         |                                                              |  |                  |                                            |  |  |
| Click             | 'Save'                               |  |                         |                                                              |  |                  |                                            |  |  |
|                   |                                      |  |                         |                                                              |  |                  |                                            |  |  |
|                   |                                      |  |                         |                                                              |  |                  |                                            |  |  |

| lget Hub                        | Dashboard / Wallets                       |                              |                      | ✓ Wallet Successfully Added. × |                                                   |                  | Reece Miller - ( | Super Ad       |
|---------------------------------|-------------------------------------------|------------------------------|----------------------|--------------------------------|---------------------------------------------------|------------------|------------------|----------------|
| hboard                          | Manage Yo                                 | our Wallets                  | *                    |                                |                                                   |                  |                  | Watch Wallet d |
| rs                              | Control all of your wa                    |                              |                      |                                |                                                   |                  |                  |                |
| llets                           |                                           |                              |                      |                                |                                                   |                  |                  |                |
| nsactions                       | Wallets List<br>Pick a wallet to view the | details, edit budgets and co | nnect users          |                                |                                                   | Download Wallet: | Filter Wallet    | 2+ Add         |
| nster Funds                     | Status is active X                        | Type is general X            |                      |                                |                                                   | c                | Search           |                |
| port                            | м                                         | Wallet Name                  | Description          |                                | Participant                                       | Balance          | Status           |                |
|                                 | N5Y1FIY4MHH                               | Wallet 2                     | 1958                 |                                | Reece Miller<br>reece.onboarding@spendable.com.au | \$0              | Active           | 0              |
|                                 | 0Q49PJGPL18                               | Groceries                    | 1978                 |                                | Reece Miller<br>reece.onboarding@spendable.com.au | \$0              | Active           | 1              |
|                                 | WSDXY3FLLEC                               | Prod test 3                  | pt3                  |                                | Reece Miller<br>reece11@spendable.com.au          | \$998            | Active           | 0              |
|                                 | WIZXQRLVVNN                               | Prod test 2                  | p2t                  |                                | Reece Miller<br>reece@supportyourway.com.au       | \$10             | Active           | 1              |
|                                 | C9DJ5TL127E                               | Head of SIL                  | 2004                 |                                | Reece Miller<br>reece.onboarding@spendable.com.au | \$0              | Active           | 1              |
|                                 | 9R4TKJ9V3B3                               | Test Wallet                  | Prod test wallet     |                                | Reece Miller<br>reece@supportyourway.com.au       | \$10             | Active           | 1              |
|                                 | XGOGFM3UAOW                               | Reece Test                   | 2153                 |                                | Reece Miller<br>reece.onboarding@spendable.com.au | \$0              | Active           | 1              |
| NY .                            | E89EOK6WYDS                               | test wallet                  | test inactive wallet |                                | Reece Miller<br>reece11@spendable.com.au          | \$0              | Active           | 1              |
| dAble<br>size, Copensing Change | DQTUNENR3H5                               | Reece Miller                 | 1487                 |                                | Reece Miller<br>reece.onboarding@spendable.com.au | \$1295.16        | Active           | 1              |

You should see a success message in green up the top